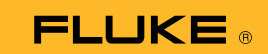

## De 279 FC multimeter met warmtebeeldtechniek aansluiten op een smartphone

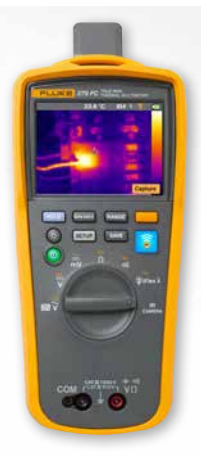

## Voor zowel iOS- als Android-telefoons

Schakel de meter in met de aan-uitknop ①.

- Druk op de radioknop 2. Het FC-pictogram verschijnt boven in het scherm van de meter.
- 2. Stel op uw telefoon Bluetooth in op AAN.
- 3. Open de Fluke Connect<sup>®</sup> 🛜 -app.
- 4. Het middelste pictogram amoet gemarkeerd zijn terwijl de smartphone naar apparaten met Fluke Connect zoekt. Als dit niet het geval is, drukt u op het pictogram amoet.
- 5. Zoek de gele balk met '279FC'. Druk op deze balk.

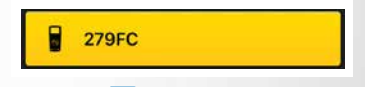

6. De knop 🛜 op de meter moet nu gaan knipperen en op de telefoon moet nu de meetwaarde van de meter worden weergegeven.